# Explanatory Material for the new procurement system Coupa

Supply Chain Unit INPEX Corporation

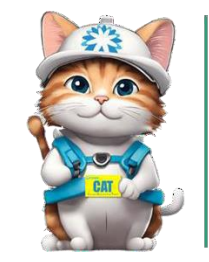

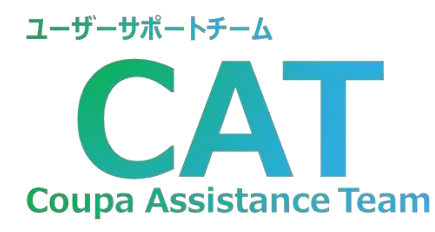

INPEX

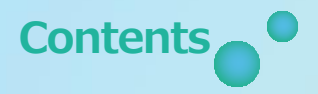

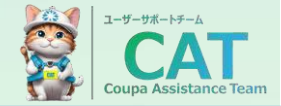

- 1. Coupa Overview
- 2. Changes and requests associated with the introduction of Coupa
- 3. Contact information and Support

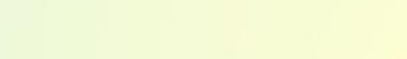

1

## 1. Coupa Overview (1/2)

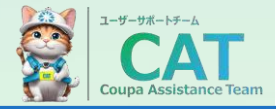

Reference: Excerpt from Coupa

**Optimize spending, improve efficiency, and reduce risk** Coupa enables companies to **consolidate, manage, and visualize** all **business spending** processes, including procurement and payments, in a single cloud platform. Coupa helps **companies maximize the value of their spending** by identifying opportunities to reduce costs, streamline operations, and **mitigate risk**.

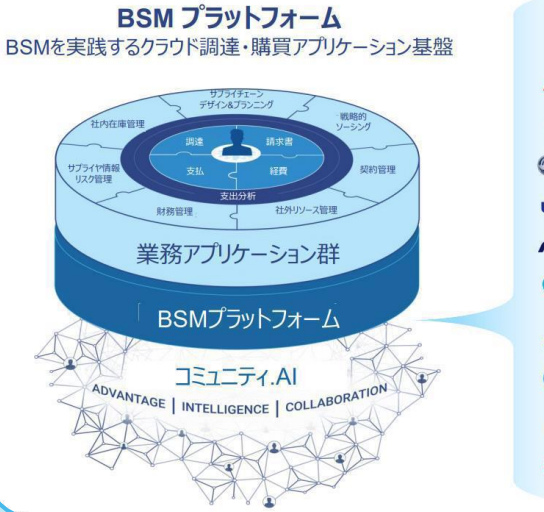

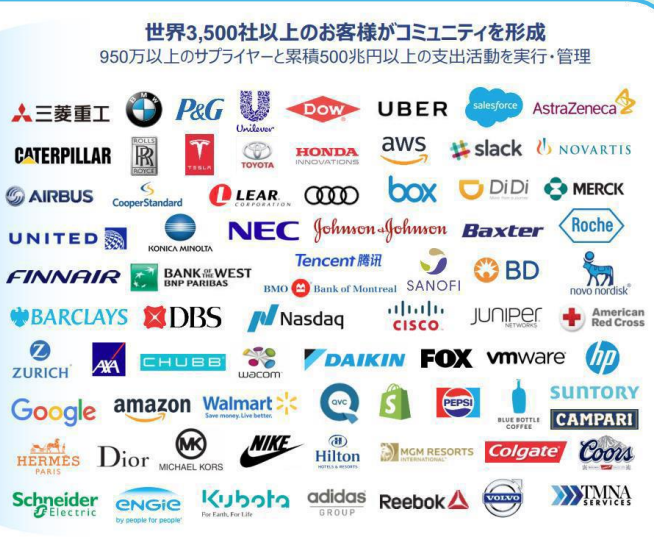

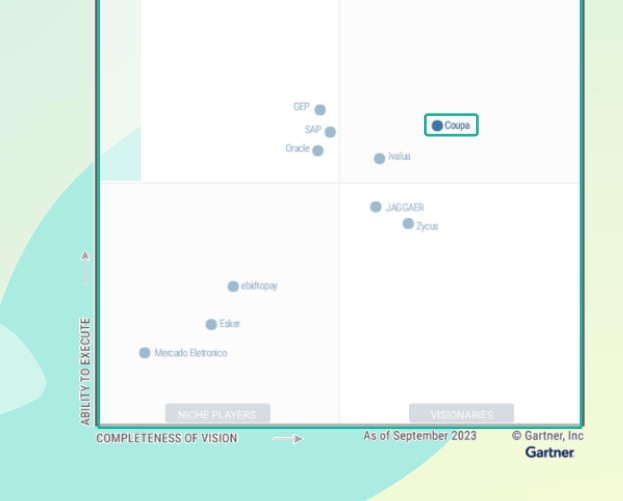

### **Category Leader**

Coupa is positioned as the category leader in various industry analyst reports (Gartner, Forrester, IDC, and 24 others).

### Supported by many companied

Coupa is supported by many companies around the world.

## 1. Coupa Overview (2/2)

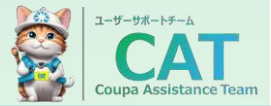

The Coupa Supplier Portal (CSP) is a free tool that enables suppliers to easily receive purchase orders, create invoices, and more. It makes easy to manage customer transactions.

## **\* coupa** supplier portal

#### **No Supplier Fees**

No Fees are required to minimize the burden on suppliers

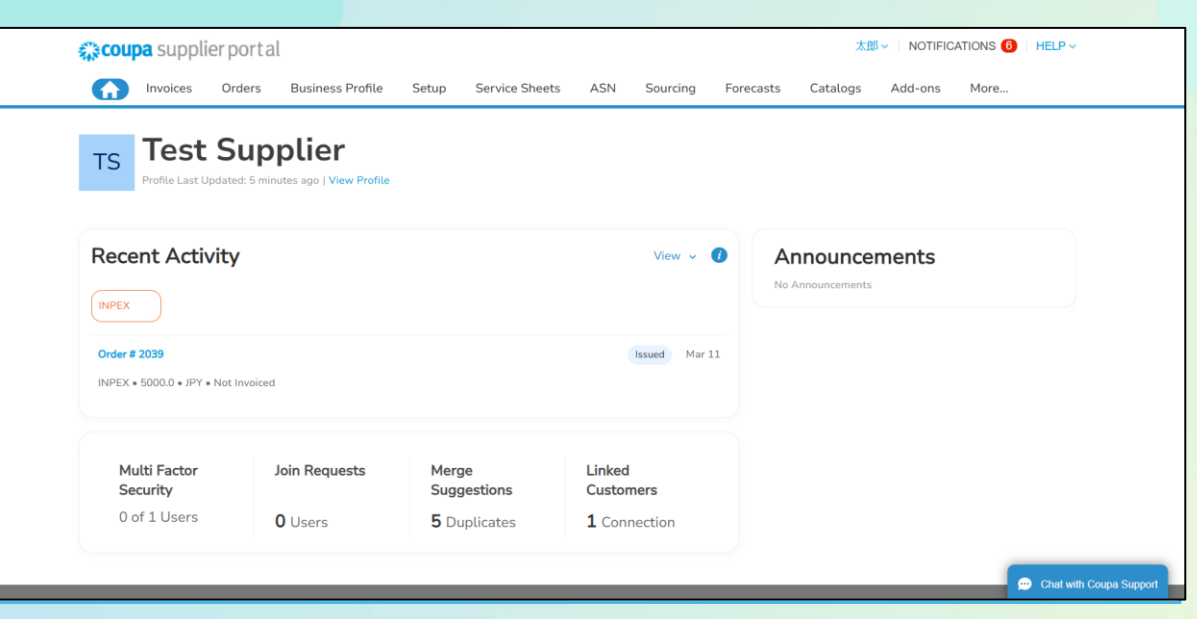

#### Easy-to-use screen and feel

Excellent usability compared to other solutions Strong user-friendly screen and feel

#### Centralized Document Management

Documents such as purchase orders, quotes, and invoices can be centrally managed by each customer through CSP, and information can be shared in real time.

4

## 2. Business Changes and Requests Due to Coupa Introduction Summary (1/2)

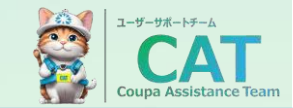

After Coupa introduction, Coupa covers from order to invoice.

#### **Efficient Information Collection**

We plan introducing SIM in January 2026 to efficiently collect supplier information.

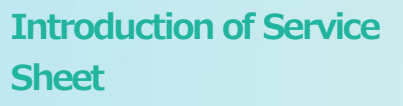

For construction and service transactions, please **submit a Service** Sheet via **CSP**.

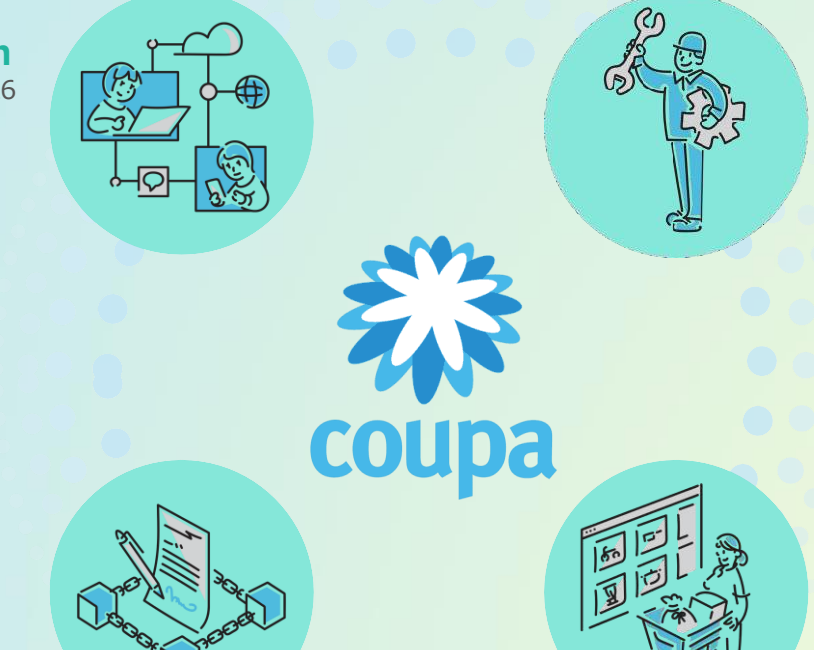

## Digitization of Quotation

Services Coupa's Quotation Response Portal Site (Procurement Response Portal) Responding to Ouotations

#### **Digitization of PO Receipts**

PO will be sent via Coupa or an email and PO can be viewed and downloaded via CSP. **PO will be accepted via CSP**.

### 2. Business Changes and Requests Due to Coupa Introduction \_ Summary (2/2)

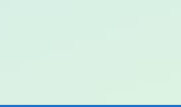

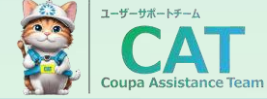

After Coupa introduction, Coupa covers from order to invoice.

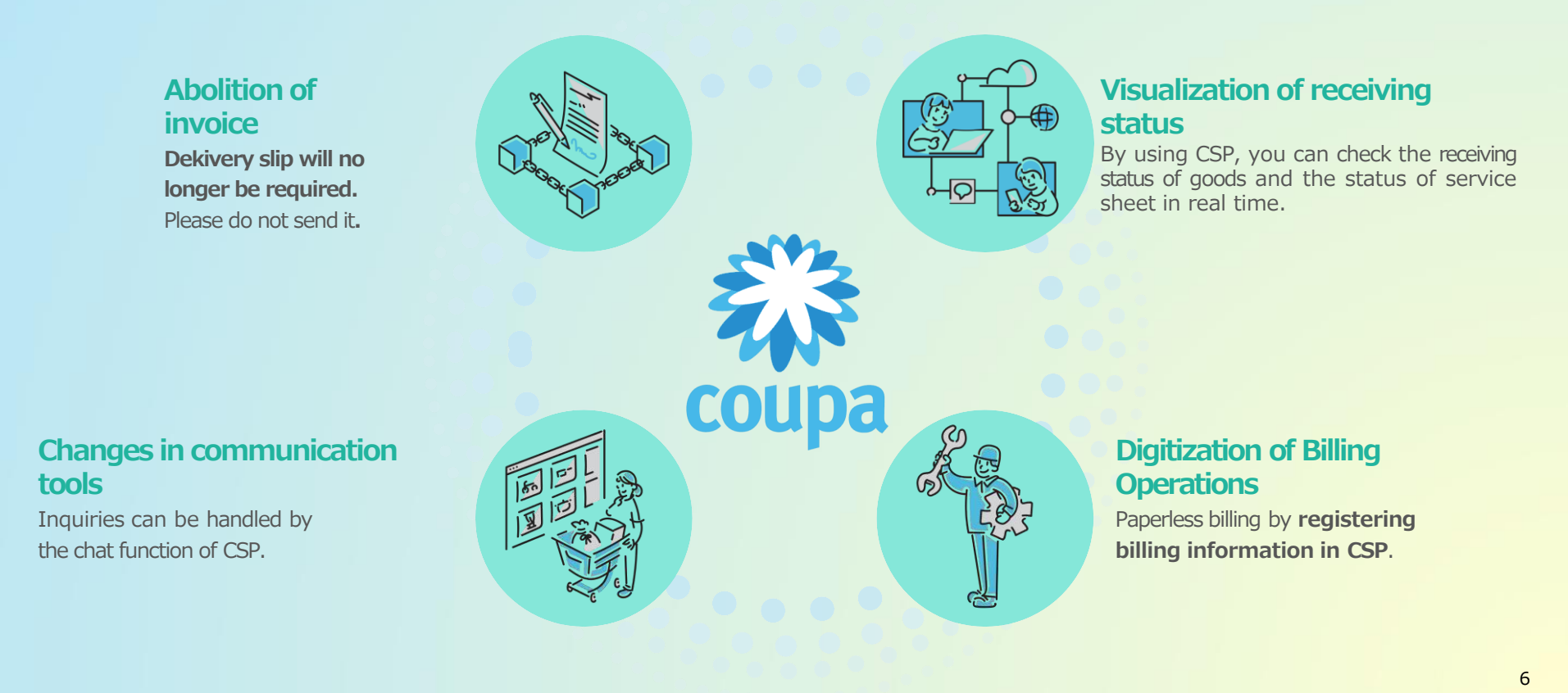

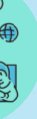

### Digitization of Quotation Operations

Quotation requests are sent via emails from the Procurement Response Portal

#### INPEX Sourcing Event - Spot Bid from Req #3622 #1232 Invitation

\*\*Invitation to Tender / Request for Quotation (RFQ) / Request for Information (RFI)\*\*

INPEX (Company) is pleased to issue this Invitaion to Tender / Request for Quotation (RFQ) / Request for Information (RFI) for the provision of goods and/or services as outlined in this sourcing event. Further details regarding the instructions to Tenderers, terms and conditions, scope of work and others can be found within this tender/RFQ/RFI package. Please submit your response through the system.

Should you have any questions regarding this event, please contact us using the messaging feature available in the event. Thank you for your participation.

Responses are due by Tuesday, 11 March 2025 05:45 PM JST

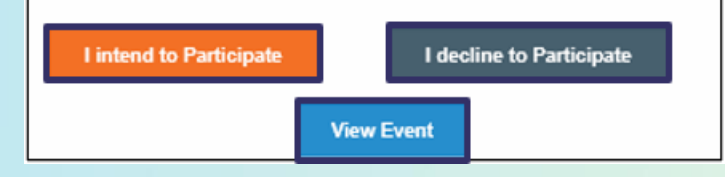

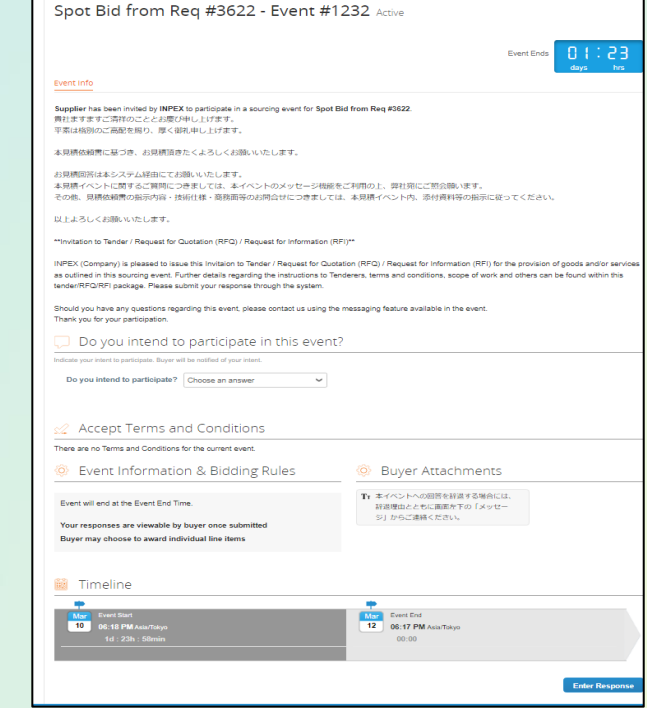

Allow the \*@inpexjapan.coupahost.com domain to receive email in advance. Note that this is different from the domain used for notification emails during CSP initialization.

\* If you dick "I want to participate" or "Show event," you will be transferred to the one-time password entry screen, and after entering the one-time password, you can view the contents.

8

ユーザーサポートチーム

Change

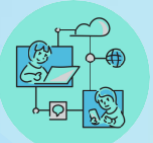

#### **Digitization of Quote Operations**

Quote responses are submitted in the Procurement Response Portal

| Spot Bid from Req #3622 - Event #12          | 32 Active                                  |                    |                       |                  |                  |   |
|----------------------------------------------|--------------------------------------------|--------------------|-----------------------|------------------|------------------|---|
|                                              | Event Ends                                 | 23                 |                       |                  |                  |   |
| Event Info My Responses Test Supplier - #907 |                                            |                    |                       |                  |                  |   |
| * Name #1232                                 |                                            |                    |                       |                  |                  |   |
| 🔗 Attachments                                |                                            | ^                  |                       |                  |                  |   |
| Provided by                                  | Your response                              |                    |                       |                  |                  |   |
| test                                         | Response to test                           |                    |                       |                  |                  |   |
| Attachment                                   | Attachment                                 |                    |                       |                  |                  |   |
| download2025-03-10T162621.653.csv            | Prove Targe                                |                    |                       |                  |                  |   |
| Forms                                        |                                            | ^                  |                       |                  |                  |   |
|                                              |                                            |                    |                       |                  |                  |   |
| Items Not In Lots (1 items)                  |                                            |                    |                       |                  |                  |   |
| 🛒 test                                       | 0 JPY<br>Exected Quantity x Price per Unit |                    |                       |                  |                  |   |
| Expected Quantity Capacity * F<br>10 Each 10 | Price per Unit Currency                    | >                  |                       |                  |                  |   |
| Required field                               | Total                                      | Capacity           | Expected Quantity     | * Price per Unit | Currency         |   |
|                                              |                                            | 10                 | 10 Each               |                  | JPY              | ~ |
| ( History                                    |                                            | Supplier Item Name | Item Description      | ID/Part Number   | Lead Time (days) |   |
|                                              |                                            |                    | li li                 |                  |                  |   |
|                                              | Import from Excel Save Submit Respon       | Shipping Term      | Attachments           |                  |                  |   |
|                                              | upa                                        | ~ ~                | Add File I URL I Text |                  |                  |   |
|                                              |                                            |                    |                       |                  | Cancel           | e |

\*It is also possible to enter answers by batch upload of Excel instead of individual input. \* By clicking the "Save" button, you can save them on the way without sending them to INPEX personnel. \*It is possible to modify the quotation answers during the quotation event, but is not possible to modify the quotation in Coupa after the event.

9

ユーザーサポートチーム

Change

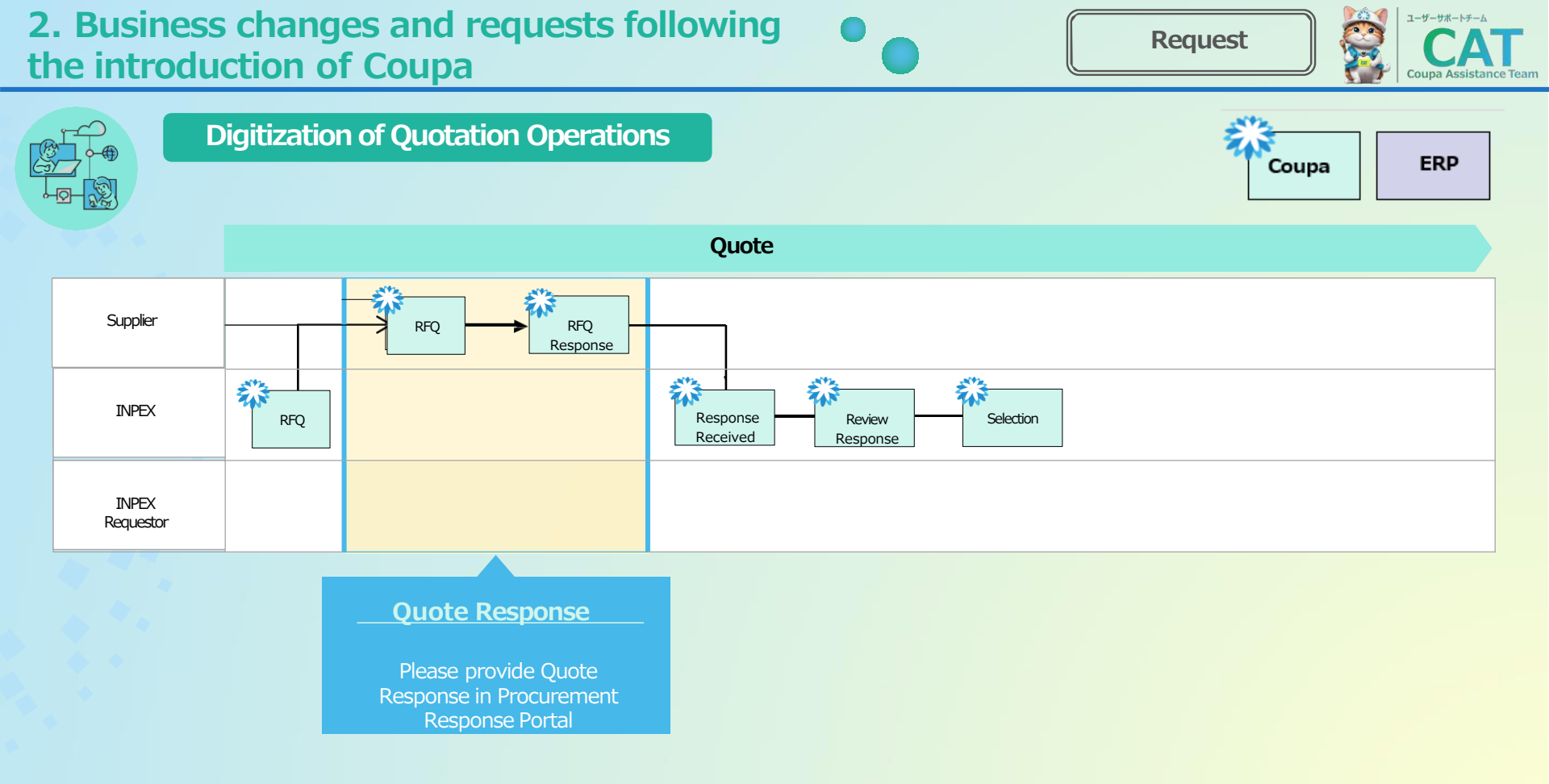

# **2.** Changes and requests associated with Coupa introduction

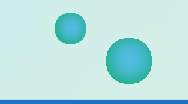

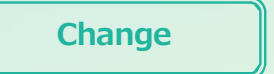

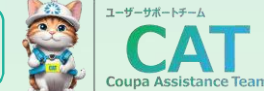

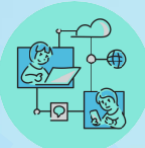

#### Digitization of purchase order receipts

Purchase orders will be sent by Coupa email and/or CSP.

| INPEX <do not="" reply@inc<="" th=""><th>exiapan-dev.coupahost.com&gt;</th><th>S Reply</th><th>Reply All</th><th>→ Forward</th><th><b>G</b>i</th><th></th></do> | exiapan-dev.coupahost.com>                         | S Reply             | Reply All             | → Forward | <b>G</b> i |        |
|----------------------------------------------------------------------------------------------------|----------------------------------------------------|---------------------|-----------------------|-----------|------------|--------|
| To OJP AB coupatest13                                                                                                    |                                                    |                     |                       | 2024/1    | 2/05 (木    | ) 15:0 |
| If there are problems with how this message                                                                                                    | is displayed, click here to view it in a web brows | er.                 |                       |           |            |        |
| Click here to download pictures. To help prot                                                                                                    | ect your privacy, Outlook prevented automatic d    | ownload of some pic | tures in this message | 2.        |            |        |
| PO-INPEX1858_v1_20241205.pdf<br>44 KB                                                                                                    | ~                                                  |                     |                       |           |            |        |
|                                                                                                    | INPEX Corporation Purchase Order                   | #INPEX1858          |                       |           |            |        |
|                                                                                                    | Order Summary                                      |                     |                       |           |            |        |
|                                                                                                    | Date 12/05/24                                      |                     |                       |           |            |        |
|                                                                                                    | PO Total 4,000.00 USD                              |                     |                       |           |            |        |
|                                                                                                    | Shipping FOB<br>Terms                              |                     |                       |           |            |        |
|                                                                                                    | Payment BF06:外热(FB)/月末錄位證月末1(.※<br>Terms           |                     |                       |           |            |        |
|                                                                                                    | Contact                                            |                     |                       |           |            |        |
|                                                                                                    | Contact                                            |                     |                       |           |            |        |

### 2. Business cl the introducti

| gitization o | of purch      | ase (     | order rec            | eipts                 |                       |                         |               |         |  |
|--------------|---------------|-----------|----------------------|-----------------------|-----------------------|-------------------------|---------------|---------|--|
| hase order   | history       | is ava    | ailable in <b>CS</b> | SP                    |                       |                         |               |         |  |
| 森coupa       | supplier po   | ortal     |                      |                       |                       | TES                     | T - NOTIFICAT |         |  |
| <b>A</b> 1   | voices Orde   | ers B     | usiness Profile      | Setup Service Sheets  | ASN Sourcing F        | orecasts Catalogs       | Community     | More    |  |
| Orders       | Order Lines   | Return    | ns Order Chang       | es Order Line Changes | Order Confirmations   | Order Confirmation Line | s More        |         |  |
|              |               |           |                      |                       |                       |                         |               |         |  |
|              |               |           |                      |                       | Select                | Customer                |               | Ŧ       |  |
| Purch        | ase Ord       | ers       |                      |                       |                       |                         |               |         |  |
|              |               |           |                      |                       |                       |                         |               |         |  |
| Instruction  | s From Custom | er        |                      |                       |                       |                         |               |         |  |
| 発注内容をさ       | ご確認の上、受注確     | 認を行って     | てください。<br>           |                       |                       |                         |               |         |  |
|              | (             | Click the | e 🐸 Action to A      | ccept the Purchase Or | der and Create an Inv | oice using its data     |               |         |  |
| Export to    | • ~           |           |                      |                       | View All              | ~                       | Search        | ₽       |  |
| PO Numbe     | er Order Date | Status    | Acknowledged At      | Items                 | Unanswered Comm       | nents Total             | Assigned To A | Actions |  |
| 2036         | 03/11/25      | Issued    | None                 | 10 Each of test       | No                    | 500,000 JPY             |               |         |  |
| 2035         | 03/11/25      | Issued    | None                 | 10 Each of test       | No                    | 500,000 JPY             |               | e le    |  |
|              |               |           |                      |                       |                       |                         |               |         |  |
|              |               |           |                      |                       |                       |                         |               |         |  |

\*You can check the list and download the purchase order.

upa Assistance Team

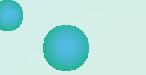

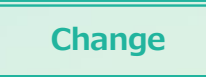

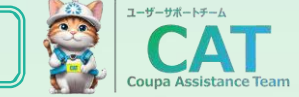

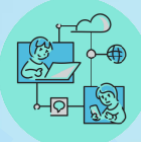

#### Digitization of PO Receipt

PO on the CSP screen

| General Inf                                                                                      | rder #2036                                                                 | Shipping                               | 〒945-0851<br>新潟県柏崎市大                          | 久保1-7-            | 1㈱INPEX大久保             |
|--------------------------------------------------------------------------------------------------|----------------------------------------------------------------------------|----------------------------------------|-----------------------------------------------|-------------------|------------------------|
| Order Date<br>Revision Date<br>Requester<br>Email<br>Payment Term<br>Attachments<br>Acknowledged | 03/11/25<br>영村 張七<br>senokumura@abeam.com<br>BD06: 內為(FBy月末線め翌月末払※<br>None | Terms Shipment 1 No shipment tracking. | 家内<br>Japan<br>Attn: 奥村瀬七<br>None<br>Fracking |                   | 🕒 Add                  |
| into into ago a                                                                                  |                                                                            |                                        |                                               |                   |                        |
|                                                                                                  |                                                                            |                                        | Total JPY                                     | 500,000           |                        |
|                                                                                                  |                                                                            | Cre                                    | Total JPY<br>ate Invoice                      | 500,000<br>Save   | Print View             |
| Comments                                                                                         |                                                                            | Cre                                    | Total JPY<br>ate Invoice                      | 500,000<br>Save   | Herint View            |
| Comments                                                                                         |                                                                            | Cre                                    | Total JP1<br>ate Invoice                      | 7 500,000<br>Save | Print V<br>Mute Commen |

\*You can communicate with the INPEX by entering comments on CSP for inquiries related to purchase orders, requests for delivery date adjustments, etc. \*You can also attach files and add URLs to comments.

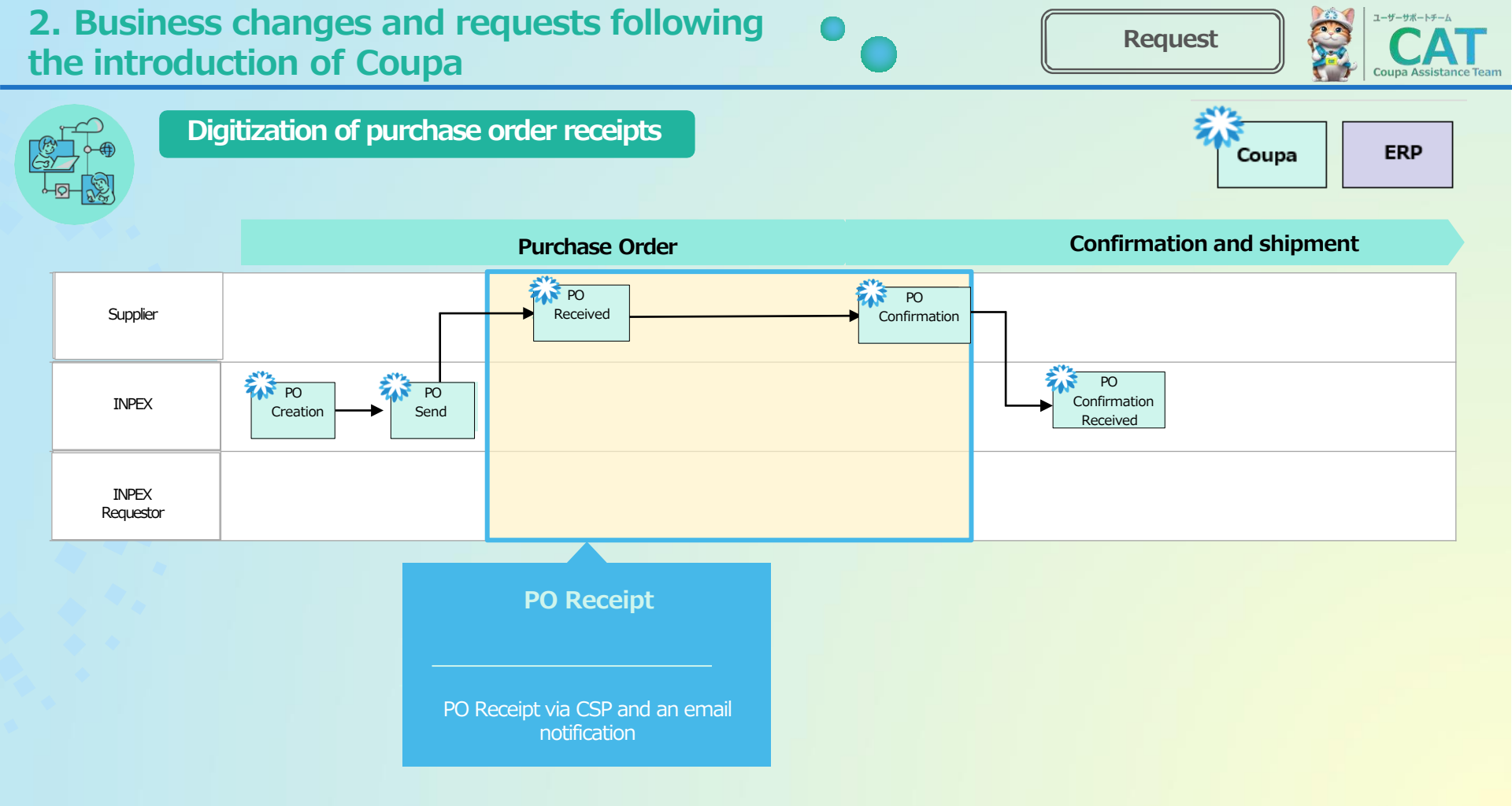

| - |  |  |
|---|--|--|
|   |  |  |
|   |  |  |

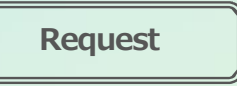

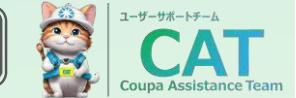

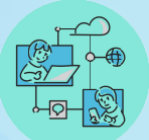

#### Digitization of purchase order receipt

\*Please mark "
□" on the purchase order screen for the order confirmation.

| 🔅 General Info                                                                                                    | Shipping                                                                                                    |
|----------------------------------------------------------------------------------------------------|----------------------------------------------------------------------------------------------------|
| Status Issued - Sent via Email<br>Order Date 03/11/25<br>Revision Date 03/11/25<br>Requester 奥村 浙亡<br>Email senokumura@abeam.com<br>Payment Term BD06:內為(FB)/月末總於翌月末払※<br>Attachments None<br>Acknowledged □ | Ship-To Address 〒945-0851<br>新潟県伯崎市大久保1-7-1湖INPEX大久係<br>寮内<br>Japan<br>Attr: 奥村 瀬七<br>Terms None<br>予 Shipment Tracking 全 A<br>No shipment tracking. |
|                                                                                                    |                                                                                                    |
|                                                                                                    | Total JPY 500,000                                                                                                    |
| Comments                                                                                                    | Total JPY 500,000<br>Create Invoice Save Print View                                                                                                  |
| Comments                                                                                                    | Total JPY 500,000<br>Create Invoice Save Print View<br>Mute Comments                                                                                 |

\*You can communicate with the INPEX by entering comments on CSP for inquiries related to purchase orders. You can also attach files and add URLs to comments. \*The receipt of purchase orders for construction and service contracts that fall under the Construction Industry Law is an exception.

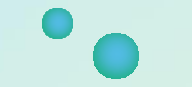

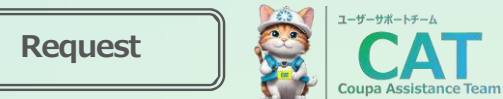

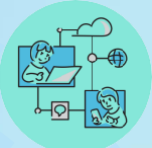

#### Digitization of Purchase Order Receipts

Transactions subject to the **Construction Industry Law** require both the supplier and INPEX **Signing** on the purchase order.**Signing** is performed by **using DocuSign**.

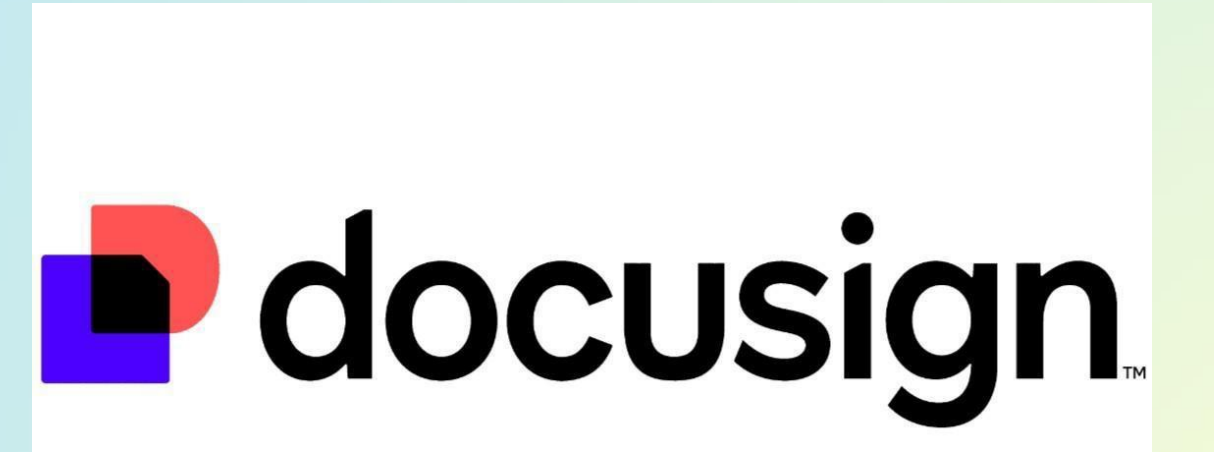

16

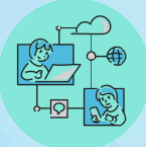

#### Introduction of Service sheet

Service transactions (e.g., performed service details) will be submitted as a Service sheet vis CSP service sheets.

It will be reviewed and approved by INPEX as a receipt and acceptance.

| Se<br>0 JP   | rvice Sheet #433<br><sup>,</sup>                               |                                                    |                          |                  |           |            | 올 Requested By 📋                     | Submitted On   |
|--------------|----------------------------------------------------------------|----------------------------------------------------|--------------------------|------------------|-----------|------------|--------------------------------------|----------------|
| PO #<br>2037 |                                                                | Order Date<br>03/11/25                             | # o<br>2                 | f Service Sheets | for Order |            |                                      |                |
| Line         | e Details                                                      |                                                    |                          |                  |           |            |                                      |                |
| 5            | Service test<br>PO Line<br>L<br>Supplier Contact Email<br>None | Due Date<br>03/04/25<br>PO Line Total<br>5,000 JPY |                          | Completion Dat   | e<br>(    | a          | Attachments<br>Add File I URL I Text | <b>0</b> JPY : |
| 1            | Service Start Date                                             | * Service End Date                                 | 6                        |                  |           |            |                                      |                |
|              | 1 • Description                                                | Worker Assignment                                  | Rate<br>No rates availab | e v Q            | * Price   | • Quantity | *UOM<br>Each ✓                       | Val 0          |
| Com          | ments                                                          |                                                    |                          |                  |           |            |                                      |                |
|              |                                                                |                                                    |                          |                  |           |            | Cancel Secure                        | Cabunda        |

\*Service sheets can be "withdrawn" and changed or cancelled, unless approval has been requested or approved by INPEX.

\*Rate lines for each order line can be added on CSP. If there are many lines, they can be submitted as attachments such as Excel or a separate document.

ユーザーサポートチーム

Change

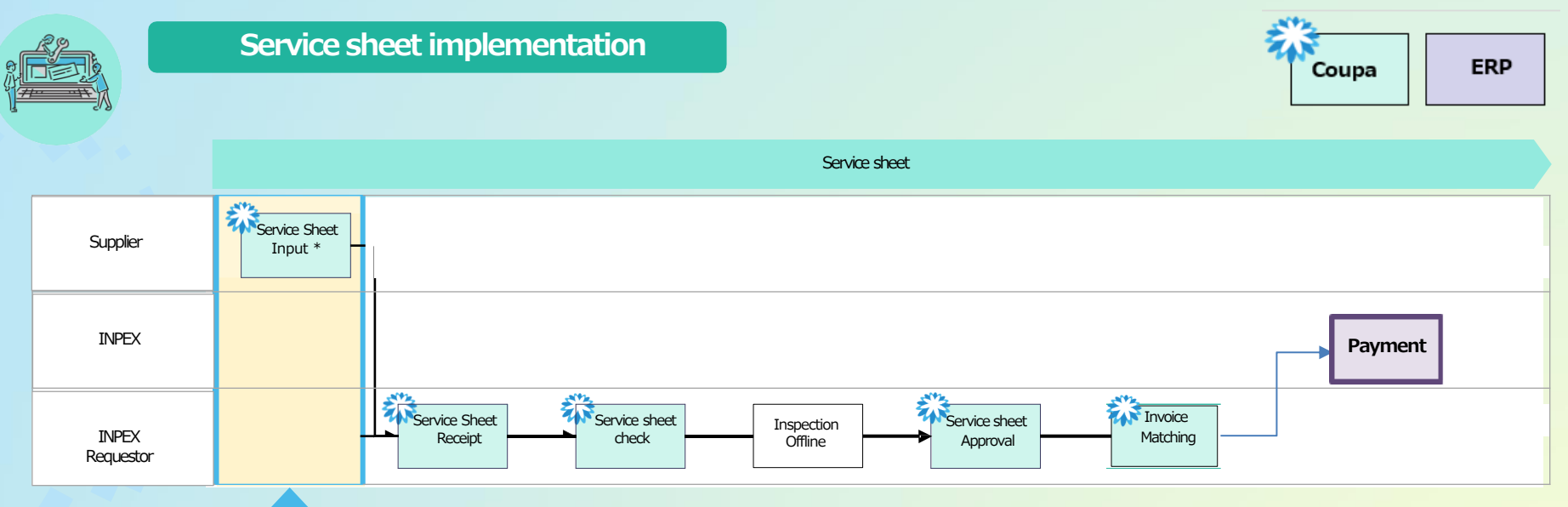

## Performed Service details submission

Performed service description and completion report of construction, please enter the service sheet at CSP. ユーザーサポートチーム

Couna Assistance Tean

### 2. Business changes and requests following the int

|                                                     | Visibility of re                                                                                                    | eceipt Stat         | us                                                                                 |                                                                                 |                                                                                  |                                                                       |                                                     |                                                  |                                                                                                    |                                                                             |      |  |
|-----------------------------------------------------|----------------------------------------------------------------------------------------------------|---------------------|------------------------------------------------------------------------------------|---------------------------------------------------------------------------------|----------------------------------------------------------------------------------|-----------------------------------------------------------------------|-----------------------------------------------------|--------------------------------------------------|----------------------------------------------------------------------------------------------------|-----------------------------------------------------------------------------|------|--|
| tus                                                 | of receipt / a                                                                                                    | cceptance           | can be                                                                             | chec                                                                            | ked in                                                                           | CSP                                                                   |                                                     |                                                  |                                                                                                    |                                                                             |      |  |
| 3coui                                               | <b>pa</b> supplier port al                                                                                                    |                     |                                                                                    |                                                                                 |                                                                                  |                                                                       |                                                     |                                                  | TEST ~                                                                                                    | NOTIFICATIONS 14                                                            | HELP |  |
| <b>A</b>                                            | Invoices Orders                                                                                                    | Business Profile    | Setup                                                                              | Service S                                                                       | Sheets                                                                           | ASN S                                                                 | Sourcing                                            | g Forecasts Ca                                   | talogues                                                                                                    | Add-ons More                                                                |      |  |
| Orde                                                | ers <u>Order lines</u> Ret                                                                                                    | turns Order Chang   | es Orde                                                                            | er Line Ch                                                                      | anges (                                                                          | Order Confi                                                           | irmatior                                            | ns Order Confirmat                               | ion Lines                                                                                                    | Promised Deliveries                                                         | More |  |
|                                                     |                                                                                                    |                     |                                                                                    |                                                                                 |                                                                                  |                                                                       |                                                     |                                                  |                                                                                                    |                                                                             |      |  |
|                                                     |                                                                                                    |                     |                                                                                    |                                                                                 |                                                                                  |                                                                       |                                                     | Select Customer                                  | IDEV                                                                                                    |                                                                             |      |  |
|                                                     |                                                                                                    |                     |                                                                                    |                                                                                 |                                                                                  |                                                                       |                                                     |                                                  | NPEA                                                                                                    |                                                                             |      |  |
| Pur                                                 | chase Order I                                                                                                    | lines               |                                                                                    |                                                                                 |                                                                                  |                                                                       |                                                     |                                                  |                                                                                                    |                                                                             |      |  |
| i ai                                                | chase oraci i                                                                                                    |                     |                                                                                    |                                                                                 |                                                                                  |                                                                       |                                                     |                                                  |                                                                                                    |                                                                             |      |  |
|                                                     |                                                                                                    |                     |                                                                                    |                                                                                 | •                                                                                |                                                                       |                                                     |                                                  |                                                                                                    |                                                                             |      |  |
|                                                     |                                                                                                    |                     |                                                                                    |                                                                                 |                                                                                  |                                                                       |                                                     |                                                  |                                                                                                    |                                                                             |      |  |
| Ехро                                                | ort to 🗸                                                                                                    |                     |                                                                                    |                                                                                 |                                                                                  |                                                                       | View                                                | Confirmation of Receipt                          | <b>~ /</b> S                                                                                                    | Search 🔎                                                                    |      |  |
| Expo                                                | ort to 🧹                                                                                                    | Total Item Quantity | Line Total                                                                         | Need By                                                                         | Order Date                                                                       | Received                                                              | View<br>I UOM                                       | Confirmation of Receipt<br>Pending Approval Quar | v 🦯 😒                                                                                                    | Search                                                                      |      |  |
| Expo<br>eader) I                                    | Item<br>10 Each of Test items                                                                                                    | Total Item Quantity | <b>Line Total</b>                                                                  | Need By<br>2025-04-<br>18                                                       | Order Date<br>2025-04-18                                                         | Received                                                              | View<br>UOM<br>Each                                 | Confirmation of Receipt<br>Pending Approval Quar | v v Sone                                                                                                    | Search P<br>Ing Approval Amou Amou Amou Amou Amou Amou Amou Amou            |      |  |
| Expo<br>ader) I<br>1                                | Item<br>10 Each of Test items<br>5 Each of Test items                                                                                                    | Total Item Quantity | Line Total<br>5000.00<br>5000.00                                                   | Need By<br>2025-04-<br>18<br>2025-04-<br>18                                     | Order Date<br>2025-04-18<br>2025-04-18                                           | Received                                                              | View<br>UOM<br>Each<br>Each                         | Confirmation of Receipt<br>Pending Approval Quar | v v s<br>ntity Pendi<br>Ione                                                                                                    | Search<br>ing Approval Amou<br>None<br>None                                 |      |  |
| Expo<br>eader) I<br>1<br>5<br>3                     | Item<br>10 Each of Test items<br>5 Each of Test items<br>3 Each of Test items                                                                                   | Total Item Quantity | Line Total<br>5000.00<br>2500.00<br>3 1500.00                                      | Need By<br>2025-04-<br>18<br>2025-04-<br>18<br>2025-04-<br>30                   | Order Date<br>2025-04-18<br>2025-04-18<br>2025-04-18                             | Received<br>10<br>0<br>3                                              | View<br>UOM<br>Each<br>Each                         | Confirmation of Receipt Pending Approval Quar    | lone                                                                                                    | Search<br>ing Approval Amou<br>None<br>None<br>None                         |      |  |
| Expo<br>eader) 1<br>1<br>5<br>3<br>3                | Item ID Each of Test items Each of Test items Each of Test items Each of Test items Each of Test items Each of Test items                                       | Total Item Quantity | Line Total<br>5000.00<br>52500.00<br>31500.00<br>31500.00                          | Need By<br>2025-04-<br>18<br>2025-04-<br>18<br>2025-04-<br>30<br>2025-04-<br>30 | Order Date<br>2025-04-18<br>2025-04-18<br>2025-04-18<br>2025-04-18               | Received           10           0           3           3             | View<br>UOM<br>Each<br>Each<br>Each<br>Each         | Confirmation of Receipt Pending Approval Quar    | ittity Pendi<br>lone<br>lone<br>lone                                                                                                    | Search<br>ing Approval Amou<br>None<br>None<br>None<br>None                 |      |  |
| Expo<br>eader) 1<br>1<br>5<br>3<br>3<br>3<br>3      | Item Item Item Item Item Item Item Item                                                                                                    | Total Item Quantity | Line Total<br>5000.00<br>52500.00<br>31500.00<br>31500.00<br>31500.00              | Need By<br>2025-04-<br>18<br>2025-04-<br>18<br>2025-04-<br>30<br>2025-04-<br>30 | Order Date<br>2025-04-18<br>2025-04-18<br>2025-04-18<br>2025-04-18<br>2025-04-18 | Received<br>10<br>0<br>3<br>3<br>0                                    | View<br>UOM<br>Each<br>Each<br>Each<br>Each<br>Each | Confirmation of Receipt<br>Pending Approval Quar | Image: state state | Search<br>ing Approval Amou<br>None<br>None<br>None<br>None<br>None         |      |  |
| Expo<br>sader) I<br>1<br>5<br>3<br>3<br>3<br>3<br>5 | Int to<br>Item<br>10 Each of Test items<br>5 Each of Test items<br>3 Each of Test items<br>3 Each of Test items<br>3 Each of Test items<br>5 Each of Test items | Total Item Quantity | Line Total<br>5000.00<br>52500.00<br>31500.00<br>31500.00<br>31500.00<br>352500.00 | Need By<br>2025-04-<br>18<br>2025-04-<br>18<br>2025-04-<br>30<br>2025-04-<br>30 | Order Date<br>2025-04-18<br>2025-04-18<br>2025-04-18<br>2025-04-18<br>2025-04-18 | Received           10           0           3           0           5 | View<br>UOM<br>Each<br>Each<br>Each<br>Each<br>Each | Confirmation of Receipt Pending Approval Quar    | Image: status     Status       Image: status     Status       Image: status     Status <td>Search<br/>ing Approval Amou<br/>None<br/>None<br/>None<br/>None<br/>None<br/>None</td> <td></td> <td></td>                                                                                                    | Search<br>ing Approval Amou<br>None<br>None<br>None<br>None<br>None<br>None |      |  |

30

2-ザ-サポートチーム

#### 2. Changes and requests associated with the Request introduction of Coupa Visualization of receipt status

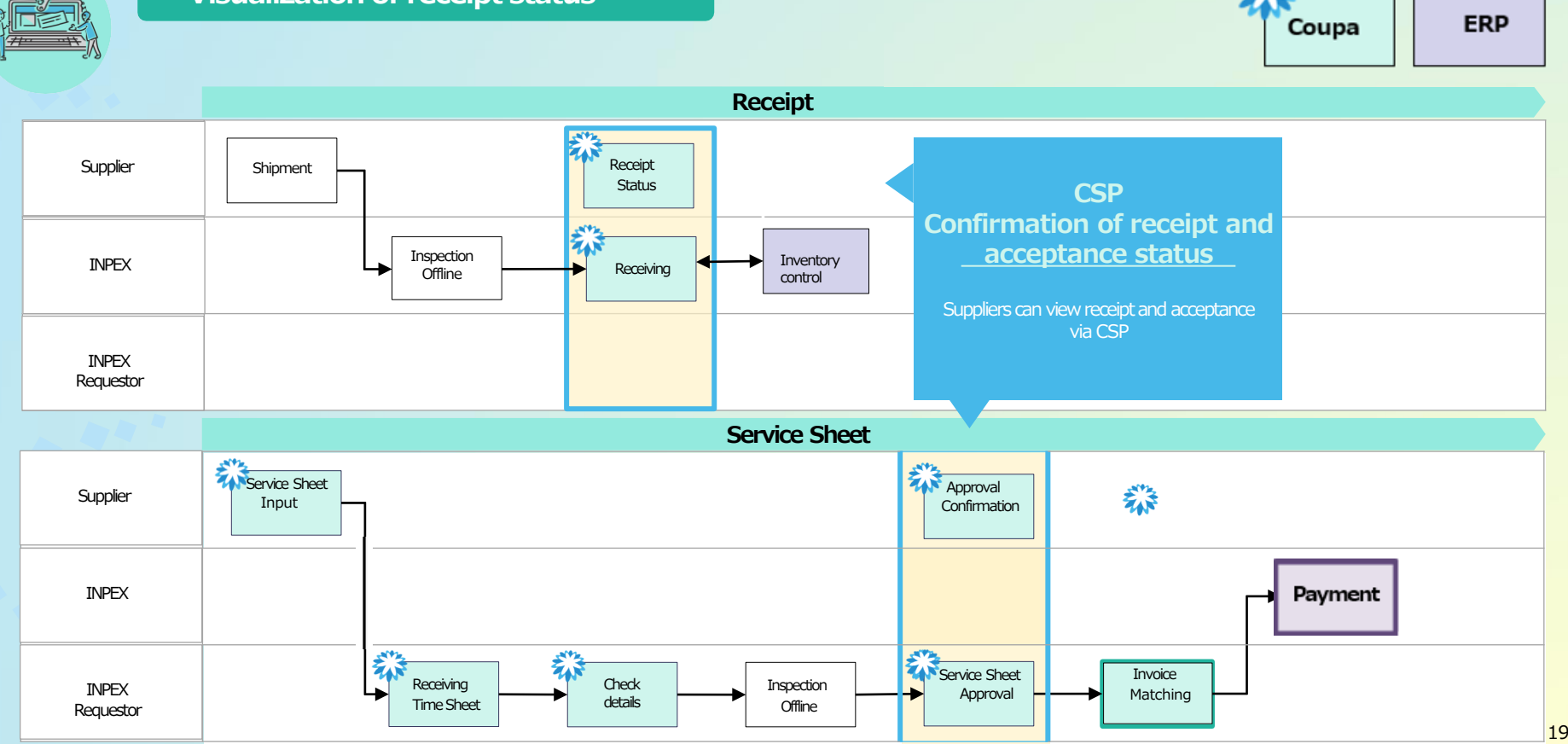

19

ユーザーサポートチーム

Couna Assistance Tean

| Change |
|--------|
| Change |

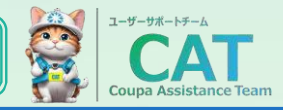

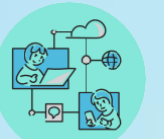

#### Digitization of invoicing

Suppliers to register billing information in CSP.

| 🔅 General Info  | C                     | From                   |                       |              |             |                  |               |               |                               |       |   |
|-----------------|-----------------------|------------------------|-----------------------|--------------|-------------|------------------|---------------|---------------|-------------------------------|-------|---|
| * Invoice #     |                       | * Supplier             | Supplier Test         |              |             |                  |               |               |                               |       |   |
| * Invoice Date  | 03/11/25              | Supplier CT ID         | ~                     |              |             |                  |               |               |                               |       |   |
| Payment Term    | BD06:内為(FB)/月末締め翌月末払※ | * Invoice From Address | test O                |              |             |                  |               |               |                               |       |   |
| Date of Supply  | 03/11/25              |                        | Japantest             |              |             |                  |               |               |                               |       |   |
| * Currency      | JPY 🐱                 |                        | Japan                 | Lines        |             |                  |               |               |                               |       |   |
| Delivery Number |                       | * Remit-To Address     | test O                | Туре<br>🛒    | Description | Qty              | UOM           | Price         | 1 000 00                      | 5,000 | 8 |
| Status          | Draft                 |                        | ⊤0000000<br>Japantest | ••           | lesi        | 5                | Laon          | •             | 1,000.00                      |       |   |
| Image Scan      | ファイルの選択ファイルが選択されていま   | せん                     | Japan                 | PO Line      |             | Service Sheet L  | ine           | Contract      | Credit Line                   |       |   |
| Supplier Note   |                       | * Ship From Address    | test 🔎                | 2059-1       |             | None             |               | ~             | None 🔎                        |       |   |
| Supplier Note   |                       |                        | ⊤0000000<br>Japantest | Supplier Par | rt Number   | * Tax Code       |               | Billing       |                               |       |   |
| Attachments     | Add File   URL   Text | ]                      | Japan                 |              |             | <b>仮払消費税-課</b> 税 | 兑共通10%        | 1011-HSE-3110 | 1-非貯威品-V-6701211000-A101-02A0 | 0     |   |
|                 |                       | ~ -                    |                       |              |             |                  |               |               |                               |       |   |
|                 |                       |                        |                       | Taxes        |             |                  |               |               |                               |       |   |
|                 |                       |                        |                       | CT Rate      |             | CT Amount        | Tax Reference |               |                               |       |   |
|                 |                       |                        |                       |              | ~           | 0                |               |               |                               |       |   |
|                 |                       |                        |                       |              |             |                  |               |               |                               |       |   |
|                 |                       |                        |                       |              |             |                  |               |               |                               |       |   |

20

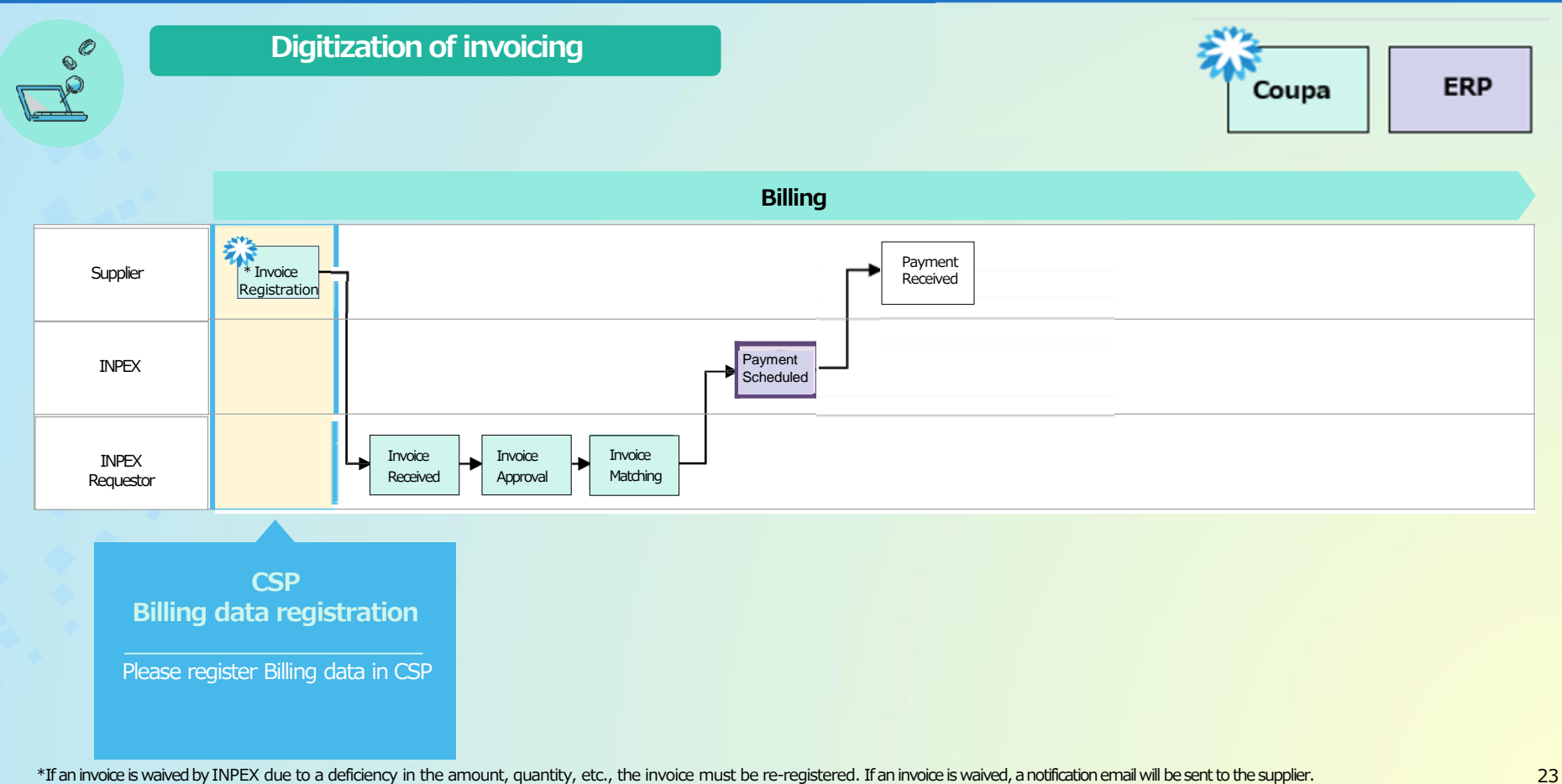

\* If you need to cancel an approved invoice, a credit memo must be registered.

ユーザーサポートチーム

Request

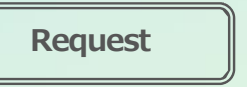

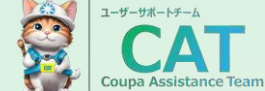

| <del>1</del> | $\bigcirc$ |
|--------------|------------|
|              |            |
|              | ക്ര        |
|              |            |
|              |            |

#### **Digitizing Billing Operations**

A credit memo needs to be registered to cancel an approved invoice.

| Create Credit Note Create                                                                                                    |                                         |      |                        |                                            |  |  |  |  |  |  |
|----------------------------------------------------------------------------------------------------|-----------------------------------------|------|------------------------|--------------------------------------------|--|--|--|--|--|--|
| This credit note applies to invoice #2039-2. When approved, the credit will fully cancel the invoice's impact to the transaction. |                                         |      |                        |                                            |  |  |  |  |  |  |
| 🔅 General Info                                                                                                    |                                         |      | From                   |                                            |  |  |  |  |  |  |
| * Credit Note #                                                                                                    |                                         |      | * Supplier             | Supplier Test                              |  |  |  |  |  |  |
| * Credit Note Date                                                                                                    | 2025-03-12                              |      | Supplier CT ID         | ~                                          |  |  |  |  |  |  |
| Payment Term<br>Original Date of Supply                                                                                           | BD06:内為(FB)/月末締め翌<br>2025-02-11 前       | 月末払※ | * Invoice From Address | test<br>∓000000<br>Japantest               |  |  |  |  |  |  |
| * Currency                                                                                                    | JPY 🗸                                   |      |                        | Japan                                      |  |  |  |  |  |  |
| Delivery Number                                                                                                    |                                         |      | * Remit-To Address     | test<br>〒0000000                           |  |  |  |  |  |  |
| Status<br>Original Invoice                                                                                                    | Draft<br>#2039-2                        |      |                        | Japantest<br>Japan                         |  |  |  |  |  |  |
| Original Invoice Date                                                                                                    | 2025-02-11<br>Choose File No file chose | en   | * Ship From Address    | test<br>〒000000<br>Japantest<br>Japan      |  |  |  |  |  |  |
| Supplier Note                                                                                                    |                                         |      | 🤊 То                   |                                            |  |  |  |  |  |  |
| Attachments 👔                                                                                                    | Add File   URL   Text                   | li   | Customer               | INPEX                                      |  |  |  |  |  |  |
| Credit Reason                                                                                                    |                                         |      | DIII To Address        | 体取送社INPEA<br>〒107-6322<br>吉二物学店主にたらんまにお、たち |  |  |  |  |  |  |

\*Be sure to cancel the entire amount of the invoice even if the invoice amount is reduced. After canceling, register the invoice again with the correct amount.

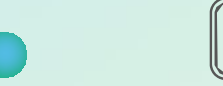

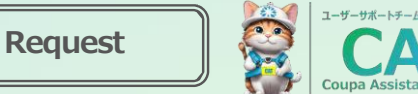

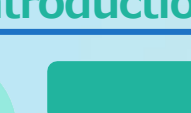

#### **Digitizing Billing**

You can register and change banking details in CSP.

However, if you change banking details, ensure informing INPEX of the change.

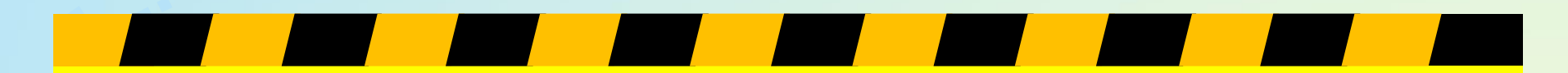

## **Notes**

If you change the banking details, please notify INPEX of the change. If the change is made without notification, payment will be made to the old payee. There is a possibility that work such as transfer from the old payee to the new payee may occur. INPEX is not responsible for the such transfer in this case.

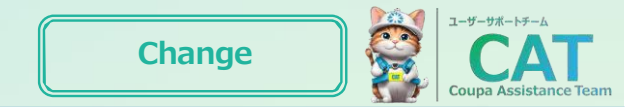

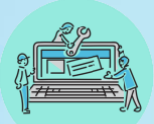

#### Change in communication tools

Basic interactions and inquiries with suppliers can be replaced by the **CSP chat / message function**.

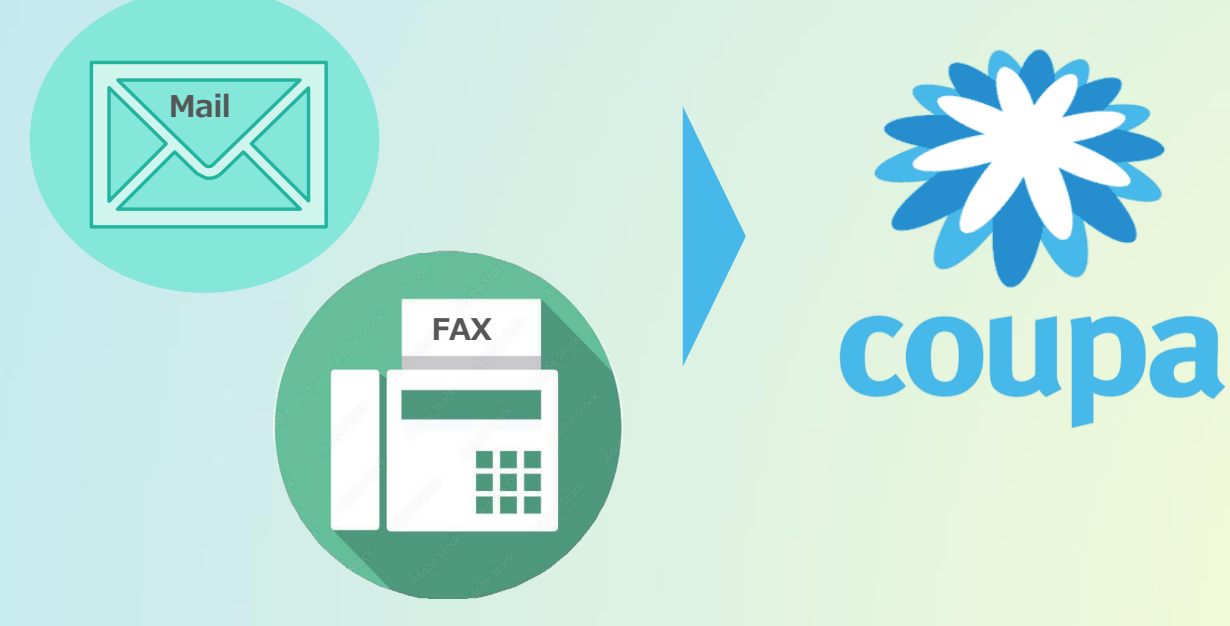

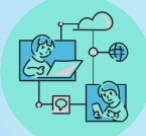

#### Changes in communication tools

The quantity of goods shipped must be exactly the same as the purchase order. In case of shipment exceeding the quantity ordered or partial delivery, please contact INPEX before shipment.

| 😟 General Into                    | Shipping                                             |
|-----------------------------------|------------------------------------------------------|
| Status Issued - Sent via Email    | Ship-To Address 〒945-0851<br>新潟開始結市大久保1-7-1単INPFX大久保 |
| Order Date 03/11/25               | 第四日の1000000000000000000000000000000000000            |
| Revision Date 03/11/25            | Japan<br>Attn: 奥村 源七                                 |
| Kequester 吴村 加口                   | Terms None                                           |
| Payment Term BD06:内為(FB)月末總約翌月末払※ | 🔊 Shipment Tracking 🛛 🗘 🚧                            |
| Attachments None                  | No shipment tracking.                                |
| Acknowledged                      |                                                      |
|                                   |                                                      |
|                                   | Total JPY 500,000                                    |
|                                   | Create Invoice Save Print View                       |
|                                   |                                                      |
| 🦲 Comments                        | Mute Comments 🗸                                      |
| Comments  Enter Comment           | Mute Comments 🗸                                      |
| Comments Enter Comment            | Mute Comments 🗸                                      |

# Contact us via Coupa's comments

Request

In case of shipment exceeding the order quantity or partial delivery, please contact INPEX

25

ユーザーサポートチーム

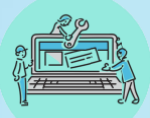

#### Introduction of Supplier Information Management module (SIM)

SIM collects and manages supplier information such as company information including banking details, certification expiration date. After SIM introduction (planned from January 2026 onwards), SIM collects supplier information (new and update). The flow and details will be provided separately after finalization.

| P103EC01 Vond                | Vandar/Custamar        | Master             | Currency Type   | Pattern                  | Registration            | Classification |  |
|------------------------------|------------------------|--------------------|-----------------|--------------------------|-------------------------|----------------|--|
| Venu                         | or/customer            |                    | 0               | 0                        | 0                       | 0              |  |
| Trading Partner              |                        |                    |                 |                          |                         |                |  |
| Capital Relationship         | (Select)               |                    |                 |                          |                         |                |  |
| Trading Partner Cod          | (6 / 8 Digital         |                    |                 |                          |                         |                |  |
| Trading Company              |                        |                    |                 |                          | (0 / 30 chi Maci        | un)            |  |
| General Data                 |                        |                    |                 |                          |                         |                |  |
| Vender/Customer Cod          | is (1.7.1              | Digits)            |                 |                          |                         |                |  |
| Account Group                | (Select)               |                    |                 |                          |                         |                |  |
| V/C Name                     |                        |                    |                 |                          | (D. / 3N. chr. Maximum) |                |  |
| V/C Short Name               |                        |                    |                 | (8 / 38 chi: Maximun)    |                         |                |  |
| Country Code                 |                        |                    |                 |                          |                         |                |  |
| Address                      |                        |                    |                 | (0 / 39 chi: Maximan)    |                         |                |  |
| City State(US)               |                        |                    |                 | (B. / 3B (Jr. Plantaux)) |                         |                |  |
| State/Prefecture             |                        |                    |                 |                          |                         |                |  |
| ZIP/Postal Code              |                        |                    |                 |                          |                         |                |  |
| TEL: with hyphen>            | •                      | (0 / 18 Digits)    |                 |                          |                         |                |  |
| (Optional) FAX-cwith hyphen> | +                      | (8 / 18 Digite)    |                 |                          |                         |                |  |
| BankTransfer Data            |                        |                    |                 |                          |                         |                |  |
| Bank Information             |                        |                    |                 |                          |                         |                |  |
| Bank Name                    |                        |                    |                 |                          | (8 / 48 chr. Maxie      | uni (nu        |  |
| Branch Name                  |                        |                    |                 |                          | (0 / 35 chi Masir       | uni)           |  |
| Country                      | (Select)               |                    |                 |                          |                         |                |  |
| Bank Code                    | (6 / 7 digits)         |                    |                 |                          |                         |                |  |
| City                         |                        | Sta                | tes(US) (Select | )                        | In 178 de Maria         |                |  |
| Postal Code                  |                        |                    |                 |                          |                         |                |  |
| SWIFT Code                   | /SWIFT                 |                    |                 |                          | (0 / 28 chi: Maxie      | un)            |  |
| Other Code                   |                        |                    |                 |                          |                         |                |  |
| Correspondent Bank Cod       | 8 (0 / 7 - dig8c)      |                    |                 |                          |                         |                |  |
| Account Information          |                        |                    |                 |                          |                         |                |  |
| Account Number               |                        | (0 / 18 site Maste | (mar)           |                          |                         |                |  |
| Account Type                 | (Select)               | -                  |                 |                          |                         |                |  |
| Account Name                 |                        |                    |                 |                          | (0 / 30 chi Masi        | sun0           |  |
| Bank Charge                  | (Select)               |                    |                 |                          |                         |                |  |
| IBAN                         |                        |                    | (a / m ayou)    |                          |                         |                |  |
| Rank Master Information      | For Correspondent Bank |                    |                 |                          |                         |                |  |
| Bank Name                    |                        |                    |                 |                          | (D / 4D chi Makir       | un)            |  |
| Branch Name                  |                        |                    |                 |                          | (0 / 35 chc Maxie       | und (num       |  |
| Country                      | (Select)               |                    |                 |                          |                         |                |  |
| Bank Code                    | (0/7 ago)              |                    |                 |                          |                         |                |  |
| City                         |                        | Sta                | tes(US) (Select | )                        |                         |                |  |
| ZIP/Postal Code              |                        |                    |                 |                          | (D. / 38 clic Mask      | (e.e.e.)       |  |
| SWIFT Code                   | /SWIFT                 |                    |                 |                          |                         |                |  |
| Other Code                   |                        |                    |                 |                          | (to / 28 clic Mass      |                |  |
|                              |                        |                    |                 |                          |                         |                |  |

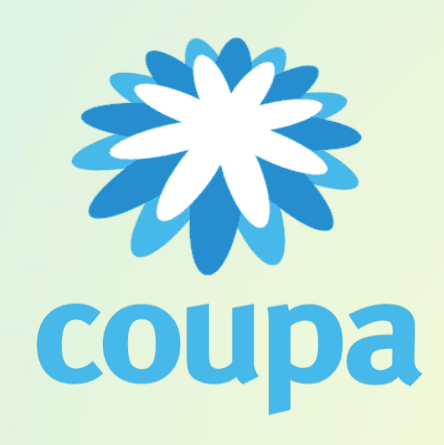

26

ユーザーサポートチーム

Change

# •

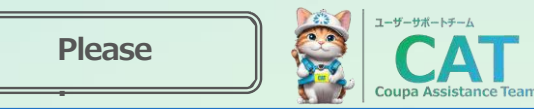

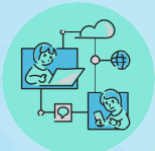

#### **CSP** registration

Please **register to** a **CSP** in order to comply with the requests for changes in business that explained in previous pages. **Once Coupa is in operation, we will use Coupa from quotation to billing.** 

#### [First time using Coupa]

After receiving the CSP invitation email, register for a new account. \*For details on how to register, please refer to the supplier manual sent separately.

#### [If you already have a CSP account]

You do not need to register a new account. After receiving the CSP invitation email, connect your account with INPEX Coupa. \*For details on how to connect, please refer to the supplier manual sent separately.

27

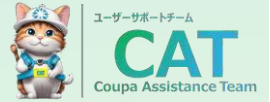

If you have any questions or comments regarding Coupa, please feel free to contact CAT.

To manage your inquiries, please contact us by **email at <u>log.cat@inpex.co.jp</u>**. \*Please do not contact INPEX personel directly.

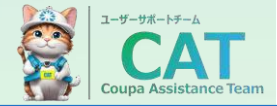

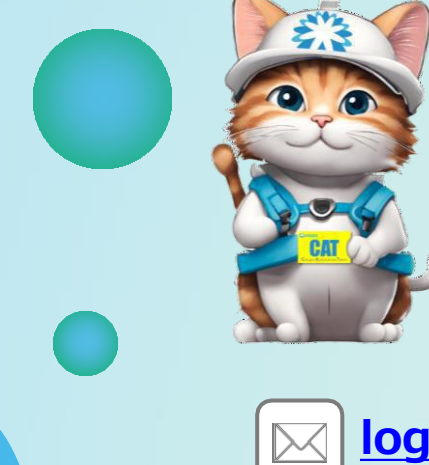

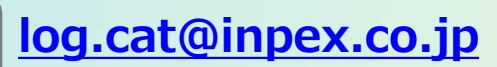

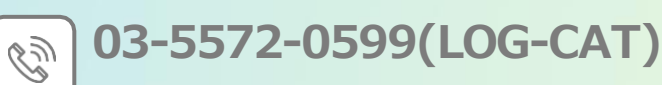

ユーザーサポートチーム

**Coupa Assistance Team** 

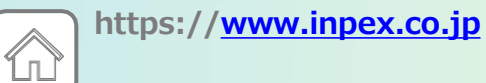

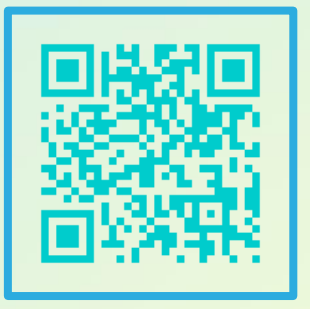

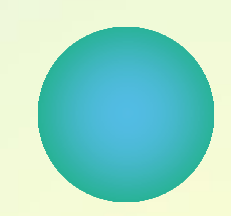

50

Copyright © 2024 INPEX CORPORATION. All rights reserved.